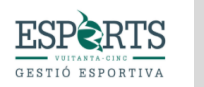

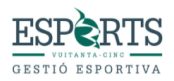

# INSTRUCCIONES PARA EL PROCESO DE INSCRIPCIÓN Y REGISTRO DE SOLICITUDES (ONLINE)

Antes de iniciar la inscripción

Documentación que va a precisar:

Foto tamaño carné del participante.<sup>1</sup>

Copia de la tarjeta sanitaria.<sup>2</sup>

Copia del acuerdo de custodia (en caso de existir).

Foto de libro de familia para acreditar descuento de hermanos.

Foto documento acreditativo de familia numerosa o monoparental.

Foto certificado dependencia (en caso de existir).

# NO SE PERMITE LA RESERVA DE PERIODOS FUTUROS DURANTE LA INSCRIPCIÓN. SE DEBERÁN ABONAR <u>TODAS</u> LAS ACTIVIDADES INCRITAS AL MOMENTO DE LA INSCRIPCIÓN.

Paso I

-Acceda a la página web del campus en el que desea realizar la inscripción.

-Seleccione los servicios que desea contratar

26 al 30 de Junio

✓ Añadir por 52,50€

¡Quedan plazas!, Reverva la tuya antes de que se acaben.

□ Guardería mañana 7.30-9h – Son Moix (+12,50€)

Guardería tarde I 14-15.30h – Son Moix (+12,50€)

□ Guardería tarde II 15.30-17h – Son Moix (+12,50€)

<sup>1</sup> Obligatorio

<sup>2</sup> Obligatorio

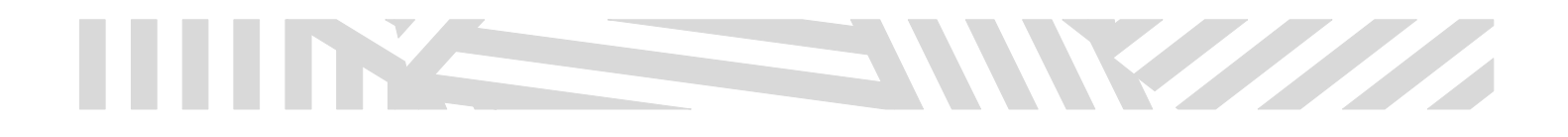

-Indique el nombre y apellidos del participante y clique en Añadir al carrito.

| Nombre *                                                 |
|----------------------------------------------------------|
| PRUEBA                                                   |
| Apellidos (niño/a) *                                     |
| PRUEBA                                                   |
| 97,50€                                                   |
| ¡Quedan plazas!, Reverva la tuya antes de que se acaben. |
| Añadir al carrito                                        |

-Si desea inscribir a más de un participante, clique en "seguir comprando" y vuelva a seleccionar los servicios deseados e indique el nombre y apellidos de los demás participantes.

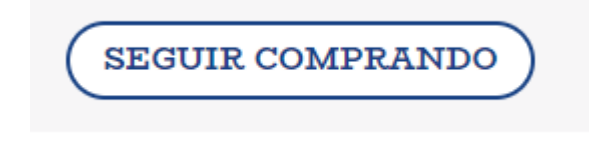

-Le aparecerá una pantalla como la que se muestra a continuación, en la que deberá indicar si es beneficiario de algún descuento.

## CARRITO

|   | Producto                                                                                                    | Precio | Cantidad | Subtotal | Los descuentos solo son aplicables en el paquete de actividades<br>de 9 a 14h y no acumulabires. Para poder hacer efectivos los                                                                                                  |
|---|----------------------------------------------------------------------------------------------------|--------|----------|----------|----------------------------------------------------------------------------------------------------|
| × | Campus Son Moix 2022<br>Nombre: PRUEBA<br>Apellidos (niño/a): PRUEBA                                            |        | 1        |          | descuentos, se deberá justificar adjuntando en la ficha de<br>inscripción del niño/a las fotos de documentos acreditativos que<br>justifiquen el descuento de hermanos, la foto del libro de familia<br>numerosa o monoparental. |
| × | 26 al 30 de Junio<br>Guarderia tarde I 14-15.30h - Son Moix (12,50€):<br>Comedor 14-15.30h - Son Moix (32,50€): | 97,50€ | 1        | 97,50€   | Son Moix - Familia Monoparental o Numerosa Descuento 15% familia numerosa o monoparental (aplicable a partir del primer hijo/a). Son Moix - Descuento Hermano Descuento 15% hermanos                                             |
| × | Campus Son Moix 2022<br>Nombre: PRUEBA 1<br>Apellidos (niño/a): PRUEBA 1                                        |        | 1        |          | (aplicable a partir del segundo hijo/a).<br>Total                                                                                                    |
| × | 26 al 30 de Junio<br>Guarderia tarde I 14-15.30h - Son Moix (12,50€):<br>Comedor 14-15.30h - Son Moix (32,50€): | 97,50€ | 1        | 97,50€   | SUBTOTAL 195,00€<br>TOTAL 195,00€                                                                                                    |
|   |                                                                                                    |        |          |          | PAGAR                                                                                                    |

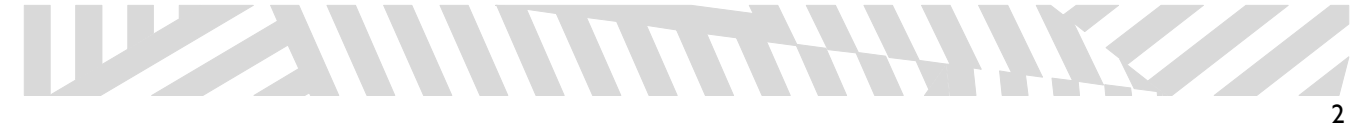

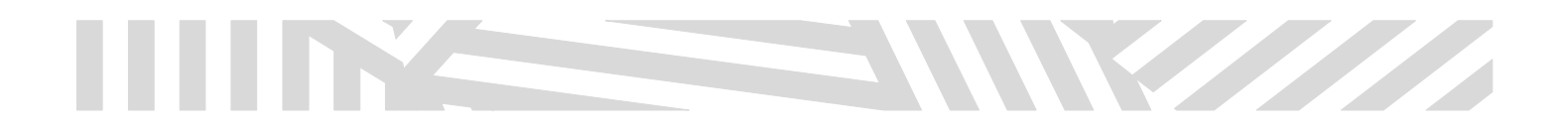

-Clique sobre pagar.

- Rellene los detalles de la facturación (datos de la persona que realiza la inscripción).

-Indique el método de pago.

-Clique sobre "realizar el pedido".

### FINALIZAR COMPRA

| DETALLES DE F           | FACTURACIÓN |                                                                                                    |                                                                                    |  |
|-------------------------|-------------|----------------------------------------------------------------------------------------------------|------------------------------------------------------------------------------------|--|
|                         |             | Producto                                                                                                    | Subtotal                                                                           |  |
| Nombre *                | Apellidos * | Campus Son Moix 2022<br>Nombre: PRUEBA<br>Apellidos (niño/a): PRUEB                                                 | 2 × 1<br>IA                                                                        |  |
| Nombre de la empresa (o | pcional)    | 26 al 30 de Junio × 1<br>Guardería tarde l 14-15.30<br>Son Moix (12,50€):<br>Comedor 14-15.30h - Son                | 97,50€<br>h -<br>Moix                                                              |  |
| País / Región *         |             | (32,50€):                                                                                                    |                                                                                    |  |
| España                  |             | Campus Son Moix 2022     Nombre: PRUEBA 1     Apellidos (niño/a): PRUEB                                             | 2 × 1                                                                              |  |
|                         |             | 26 al 30 de Junio × 1<br>Guardería tarde I 14-15.30<br>Son Moix (12,50€):<br>Comedor 14-15.30h - Son I<br>(32,50€): | 97,50€<br>h -<br>Moix                                                              |  |
| Código postal *         |             | Subtotal                                                                                                    | 195,00€                                                                            |  |
| Población *             |             | Total                                                                                                    | 195,00€                                                                            |  |
|                         |             | ¿Tienes un cupón? Haz clic aq                                                                                       | juí para introducir tu código                                                      |  |
| Provincia *             |             |                                                                                                    |                                                                                    |  |
| Baleares                |             | O Transferencia bancaria                                                                                            | directa                                                                            |  |
| Teléfono *              |             | <ul> <li>Pagado en Oficina</li> </ul>                                                                               | O Pagado en Oficina                                                                |  |
|                         |             | Tarjeta de crédito o dét                                                                                            | pito                                                                               |  |
| Email *                 |             | Esta es la opción de la pasarela d<br>Los datos de tarjeta son almacena                                             | e pago con tarjeta integrada en el comerc<br>idos de manera segura por la entidad. |  |
|                         |             | Tus datos personales se utilizarán para<br>web y otros propósitos descritos en nue                                  | i procesar lu pedido, mejorar lu experiencia e<br>astra política de privacidad.    |  |
|                         |             |                                                                                                    |                                                                                    |  |

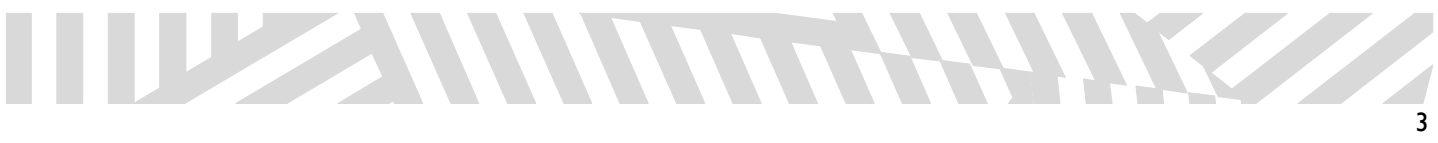

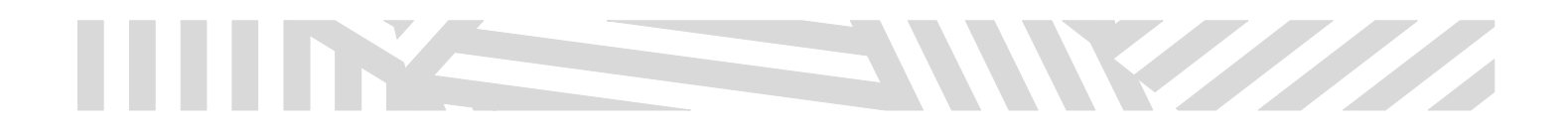

-Realice el pago.

-Le aparecerá la siguiente página en función del número de inscripciones realizadas.

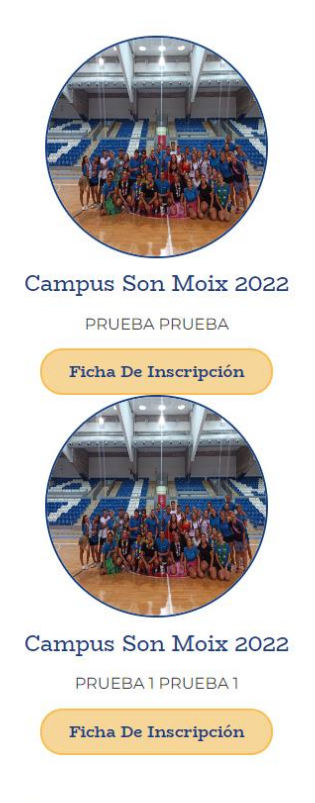

A continuación el resumen de tu compra.

# Paso 2

-Es el momento de rellenar las fichas de inscripción.

-Clique sobre la ficha de inscripción.

-Rellene todos los campos con los datos del participante y adjunte los documentos que se le solicitan.

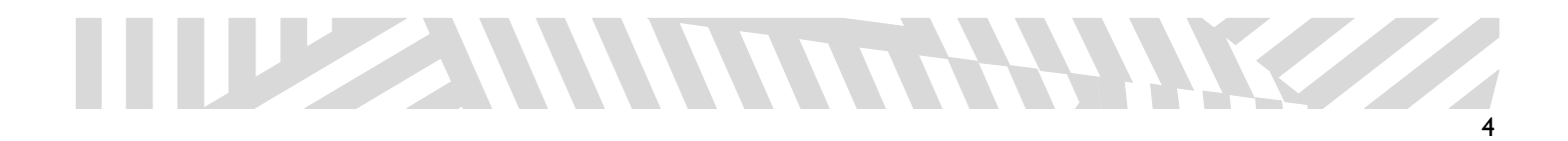

# Inscripción - Son Moix

#### Datos Personales del Niño/Niña:

| PRUEBA<br>Nombre                                                                                                    | PRUEBA<br>Apellidos                                                                                                    | dd/mm/aaaa<br>Fecha de Nacimiento                                                                  |                                     |
|----------------------------------------------------------------------------------------------------|----------------------------------------------------------------------------------------------------|----------------------------------------------------------------------------------------------------|-------------------------------------|
| Dirección                                                                                                    | Población                                                                                                    | СР                                                                                                 |                                     |
| Teléfono Tutor/a                                                                                                    | Teléfono Alternativo                                                                                                    | Correo electrónico                                                                                 |                                     |
| El participante padece alguna enfermedad, alergia o                                                                                                    | requiere medicación? No 🛛 Sí                                                                                                 |                                                                                                    |                                     |
| En caso afirmativo, especificar:                                                                                                    |                                                                                                    |                                                                                                    |                                     |
| ¿Sabe nadar por si mismo? No 🔵 Sí                                                                                                    |                                                                                                    |                                                                                                    |                                     |
| Autorizaciones:                                                                                                    |                                                                                                    |                                                                                                    |                                     |
| Nombre y apellidos 1º padre/madre tutor/a                                                                                                    | DNI 1° padre/madre tutor/a                                                                                                   |                                                                                                    |                                     |
| Soy una de las personas que recogerá mi hijo/a del campus una vez finalizada l                                                                                                 | as actividades diarias No 🛛 Sí                                                                                               |                                                                                                    |                                     |
| Nombre y apellidos 2° padre/madre tutor/a                                                                                                    | DNI 2° padre/madre tutor/a                                                                                                   |                                                                                                    |                                     |
| Soy una de las personas que recogerá mi hijo/a del                                                                                                    | campus una vez finalizada las actividades diarias                                                                            | lo 🗊 Sí                                                                                            |                                     |
| <ul> <li>Especificar si es familia monoparental (posibilid</li> </ul>                                                                                                    | ad de si marcan familia mnoparental sólo deban rell                                                                          | enar un padre/madre y firmar un recuadro.                                                          |                                     |
| <ul> <li>Autorizamos a mi hijo/a a asistir al Campus de V<br/>actividad que se especifican en la web (link a la<br/>quirúrgicas que sean necesarias en caso de extr</li> </ul> | 'erano Son Moix, organizado por ESPORTS85, SL y co<br>s condiciones y normas de actividad). Así mismo, aut<br>rema urgencia. | nfirmamos haber leído y aceptado las condicior<br>corizamos a la empresa gestora a tomar las decis | les y normas de la<br>siones médico |
| En caso de existir un acuerdo de custodia del participante, indicar i adjuntar el                                                                                              | convenio regulador de custodia                                                                                               |                                                                                                    |                                     |

Seleccionar archivo Ninguno archivo selec.

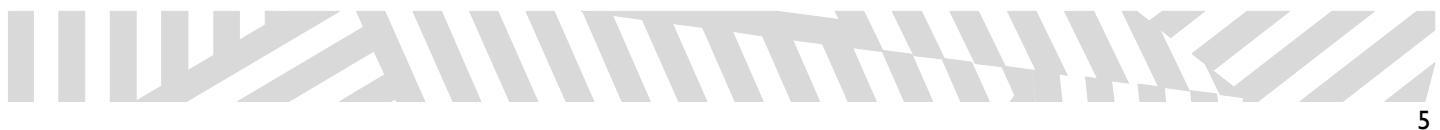

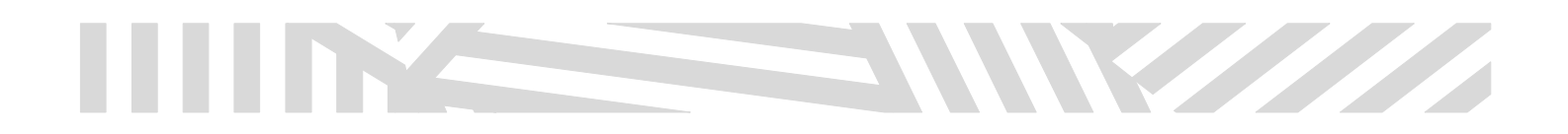

| Una vez finalizadas las actividades diarias el niño/a será recogido habitualmente por:      |                       |                                                                                            |  |  |
|---------------------------------------------------------------------------------------------|-----------------------|--------------------------------------------------------------------------------------------|--|--|
| Nombre y Apellido:                                                                          | con <b>D.N.I.:</b>    | Parentesco:                                                                                |  |  |
| Nombre y Apellido:                                                                          | con <b>D.N.I.:</b>    | Parentesco:                                                                                |  |  |
| Nombre y Apellido:                                                                          | con D.N.I.:           | Parentesco:                                                                                |  |  |
| Autorizamos que pueda venir y regresar solo.                                                |                       |                                                                                            |  |  |
| DOCUMENTOS ADJUNTOS (PDF/JPG)                                                               |                       |                                                                                            |  |  |
| Foto Tarjeta Sanitaria / Foto Tarjeta Seguro Privado                                        |                       | Foto del Niño / Niña                                                                       |  |  |
| Seleccionar archivo Ninguno archivo selec.                                                  |                       | Seleccionar archivo Ninguno archivo selec.                                                 |  |  |
| Tamaño maximo 3MB                                                                           |                       | Tamaño maximo 3MB                                                                          |  |  |
| DOCUMENTACIÓN A ADJUNTAR PARA ACRED                                                         | ITAR DESCUENTOS HERMA | NOS                                                                                        |  |  |
| Foto libro de familia para acreditar descuento hermanos ( o otros descuentos acreditativos) |                       | Foto libro de familia para acreditar descuento hermanos (o otros descuentos acreditativos) |  |  |
| Seleccionar archivo Ninguno archivo selec.                                                  |                       | Seleccionar archivo Ninguno archivo selec.                                                 |  |  |
| Tamaño maximo 3MB                                                                           |                       | Tamaño maximo 3MB                                                                          |  |  |
| Foto libro de familia para acreditar descuento hermanos ( o otros descuentos                | acreditativos)        |                                                                                            |  |  |
| Seleccionar archivo Ninguno archivo selec.                                                  |                       |                                                                                            |  |  |
| Tamaño maximo 3MB                                                                           |                       |                                                                                            |  |  |
| DESCUENTO FAMILIA MONOPARENTAL O NUN                                                        | IEROSA:               |                                                                                            |  |  |
| Foto libro de familia numerosa o monoparental para acreditar descuento                      |                       |                                                                                            |  |  |
| Seleccionar archivo Ninguno archivo selec.                                                  |                       |                                                                                            |  |  |

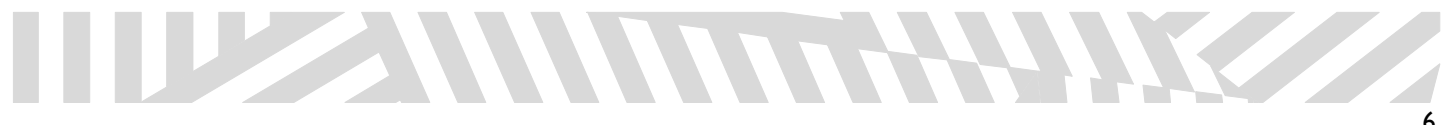

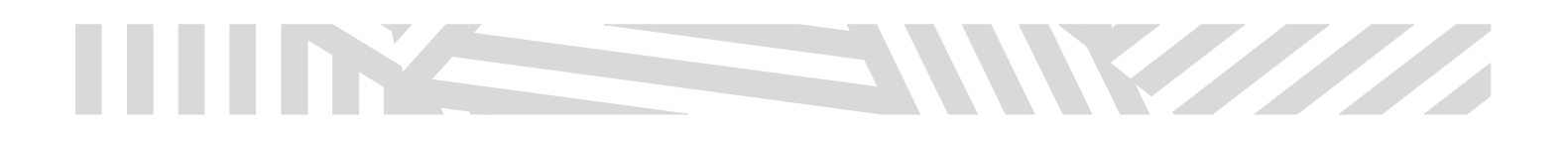

- \* He leído y acepto la política de privacidad.
- \* Autorizo el tratamiento de datos de los menores edad representados.
- Autorizo el tratamiento de datos de salud.
- 🗆 \* Autorizo la cesión de datos a terceras entidades, directamente relacionadas con el responsable de tratamiento. (Aseguradoras, Consell...).
- Autorizo la publicación de imágenes y/o vídeos en los medios corporativos de ESPORTS 85 S.L.

\*Clausulas obligatorias.

#### Protección de datos

**RESPONSABLE:** ESPORTS 85 S.L.

FINALIDAD: Tramitación y gestión de las inscripciones. Organización y desarrollo del campus. Publicación de imágenes y/o vídeos. LEGITIMACIÓN: Consentimiento del interesado; Ejecución de un contrato; Interés Legítimo del Responsable. PROCEDENCIA: Del propio interesado y/o de su representante legal. CESIÓN DE DATOS: Están previstas cesiones a terceras entidades directamente relacionadas con el Responsable. EJERCICIO DE DERECHOS: En www.esports85.com, formulario 'Ejercicio de Derechos ArSol'. INFORMACIÓN ADICIONAL: Pinchando el siguiente enlace.

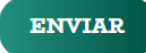

-Confirme los términos y condiciones y pulse "Enviar".

-Si ha inscrito a más de un participante, realice el mismo proceso. Deberá volver a adjuntar toda la documentación.

-Se le abrirá la siguiente pestaña.

| ESP RT                                                                                                    | S<br>ION AL CAMPUS DE SON MOIX                                                                                                    |                                                                                                    |
|----------------------------------------------------------------------------------------------------|----------------------------------------------------------------------------------------------------|----------------------------------------------------------------------------------------------------|
| En cumplimiento de la normativa y, expresamente, de<br>de su representado legalmente, para finalidades cuya | l Reglamento Europeo de Protección de Datos Personales, RGPD UE 20<br>base legitima es el consentimiento libre, voluntario, expreso e informad | 115/G79 y de la Ley Orgánica 3/2018 de Protección de Datos Personales y Garantía de Derechos Digitales, necesitamos nos autorice de forma expresa el tratamiento de sus datos personales, o los<br>do del interesado (nilió/inilia), cuyo responsable de tratamiento es ESPORTES S.L. |
| Para finalizar el proceso de la inscripción número                                                          | de su hijo/a                                                                                                    | deben firmar la autorización los dos padres, madres o tutores del menor.                                                                                                    |
| Autorizamos a que nuestro hijo o hija asista al CAMPU<br>FIRMADO EN FECHA 20/04/2023                        | US DE VERANO SON MOIX según todo lo indicado en la inscripción realizad                                                                        | ta.                                                                                                    |
| FIRMA DE LA MADRE/PADRE 1:                                                                                  | FIRMA DE LA MADRE/PADRE 2:                                                                                                    |                                                                                                    |
| NOMBRE:                                                                                                    | NOMBRE:                                                                                                    |                                                                                                    |
| [Limpiar firma]                                                                                             | Linpiar firma ]                                                                                                    |                                                                                                    |

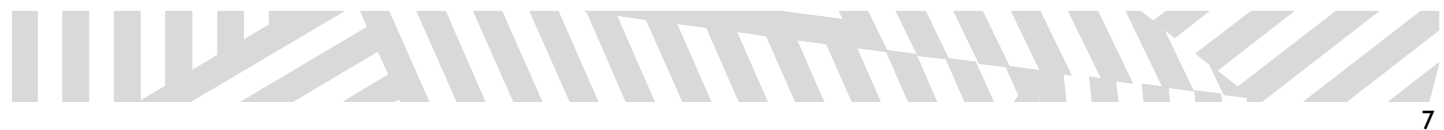

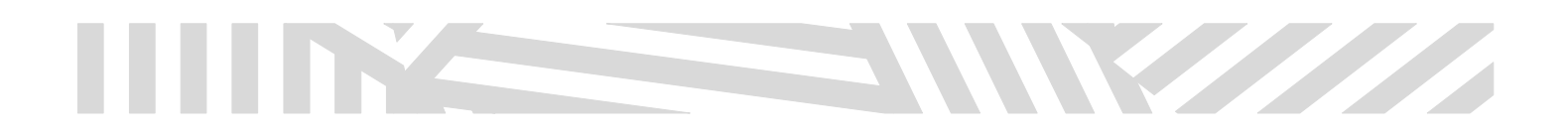

- -En ella aparecerá el número de pedido y nombre y apellidos del participante.
- -Deberá indicar el nombre del padre/ madre I y padre/madre 2 (si lo hubiese).
- -Deberán firmar los dos progenitores (si los hubiese).
- -Pulse "Enviar".
- -Si ha inscrito a más de un participante, realice el mismo proceso.

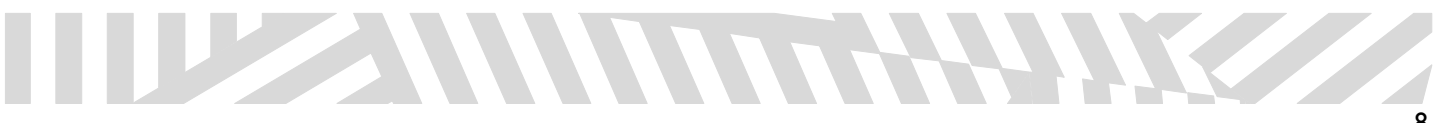

# 

# INSTRUCCIONES PARA EL PROCESO DE INSCRIPCIÓN Y REGISTRO DE SOLICITUDES (PRESENCIAL)

Antes de iniciar la inscripción

Documentación que va a precisar:

-Foto tamaño carné del participante.<sup>3</sup>

-Copia de la tarjeta sanitaria.<sup>4</sup>

-Copia del acuerdo de custodia (en caso de existir).

-Copia del libro de familia para acreditar descuento de hermanos.

-Copia del documento acreditativo de familia numerosa o monoparental.

-Copia certificado de dependencia (en caso de existir).

### NO SE PERMITE LA RESERVA DE PERIODOS FUTUROS DURANTE LA INSCRIPCIÓN. SE DEBERÁN ABONAR TODAS LAS ACTIVIDADES INCRITAS AL MOMENTO DE LA INSCRIPCIÓN.

Paso I

-Acceda a la página web del campus en el que desea realizar la inscripción.

-Descargar e imprimir la hoja de inscripción.

-Cumplimentar la hoja de inscripción.

Paso 2

-El día de las inscripciones presenciales, acuda al centro en cuestión, dentro del horario establecido, con toda la documentación impresa.

<sup>3</sup> Obligatorio

<sup>4</sup> Obligatorio

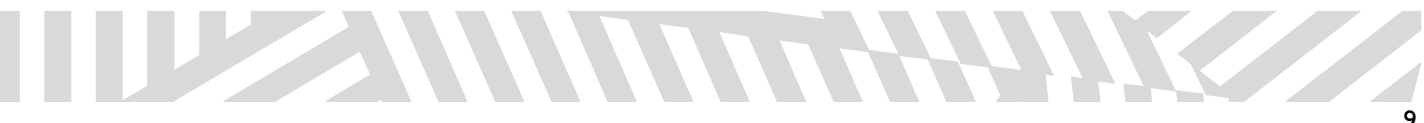

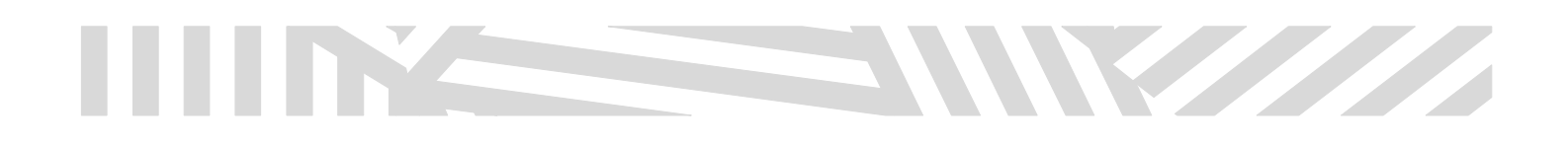

#